# Middle School Textbooks Public Student Online Access 2015-2017 Updated: June 26, 2016

#### SpringBoardMath 7:

Online access to the SpringBoard MSMC1 (Seventh Grade) Math textbook is available now in a Canvas course. Students will not need to have a special username or password to access the textbook.

- 1. Go to https://iusd.instructure.com/enroll/HYR9PR
- 2. Enter your regular Canvas student user name and password if prompted

## SpringBoardMath 8:

Online access to the SpringBoard MSMC2 (Eighth Grade) Math textbook is available now in a Canvas course. Students will not need to have a special username or password to access the textbook.

- 1. Go to https://iusd.instructure.com/enroll/JG48TE
- 2. Enter your regular Canvas student user name and password if prompted

## Middle School Honors Geometry:

- 1. Go to www.connected.mcgraw-hill.com
- 2. Select "Create a new account" button.
- 3. Enter the Redemption Code issued by your teacher and click Register.
- 4. Enter your First Name and Last Initial then click Finish.
- 5. Write down your Username and Password.

NOTE: You will <u>not</u> see your username and password again, please make sure you write it down and store it in a safe place as you will use this username and password to access your McGraw-Hill online content in the future.

# Houghton Mifflin Harcourt - Math I and Enhanced Math I:

- 1. Go to http://my.hrw.com
- 2. Enter the user name and password provided by your teacher.

#### ST Math (Grades K-8):

- 1. Go to <u>www.stmath.com</u> and click the penguin "Jiji."
- 2. Click on the "Homework" button.
- 3. Enter Student's Picture passcode that they learned at school.
- a. If they forget their picture passcode, they can use their text district login
- 4. Enter your School Name and press Enter.
- 5. Go to <u>https://goo.gl/4nSEII</u> for complete instructions.
- 6. Alternatively, students can login to https://clever.com/in/iusd using their Google Account for Education (Net id @iusd.org) and can access some of the IUSD applications that are available for their grade.

## Prentice Hall Science Grades 7 and 8:

# Student Access:

- 1. Go to https://www.pearsonsuccessnet.com/snpapp/login/login.jsp?showLoginPage=true
- 2. Life science Student
  - a. Username: iusdstudent7th
  - b. See your teacher for password
- 3. Physical Science Student
  - a. Username: iusdstudent8th
  - b. See your teacher for password
- 4. User names and passwords are case sensitive.
- 5. Click on the title of the book.
- 6. Once the cover of the book loads, then click the Contents tab on the left of the screen. Click the Chapter you want and then the section within that chapter.

#### **Online Reference and eBooks through IUSD**

## Destiny Library Catalog

## http://destiny.iusd.org/

In order to have full access to the catalog including district non-fiction ebooks, users must login by **choosing their school site first.** 

Use your regular computer login and password

See your librarian for help

#### Encyclopedia Britannica (general reference online encyclopedia):

http://school.eb.com Username: iusd See your librarian for the password

EB STAX (non-fiction ebooks)

http://eb.pdn.ipublishcentral.com/

Username: iusd

See your librarian for the password

These books can also be accessed through Destiny if the user is logged in to their Destiny account.

#### Overdrive (high interest fiction ebooks)

A Smore flyer that can be shared with students and parents: <u>https://www.smore.com/3b0a7</u> The access points for the IUSD Overdrive site are:

- In the IUSD.org Bookmark folder in Chrome (last on the list)
- as a link on the Clever.com/in/iusd dashboard
- as a link on most of the schools' Destiny homepage: http://destiny.iusd.org
- Users can personally bookmark this URL: <u>https://irvineusdca.libraryreserve.com</u>
- Overdrive can be added as a URL shortcut on iOS devices (it is also a free app but for student devices, the URL access is a little more straightforward)
- Users can add the Overdrive app on most smartphones and tablets. Some titles are available in Kindle format but not all.
- The username is user's net ID and user's regular password
- Please see your librarian if you need help.

## ABC-CLIO (Humanities database)

In school, you can access through http://databases.abc-clio.com From home, you will need your school specific login, see your librarian for the password.

# Proquest (curriculum support for history and literature)

http://www.proquest.com/libraries/schools/

username: irvschdist

See your librarian for the password.